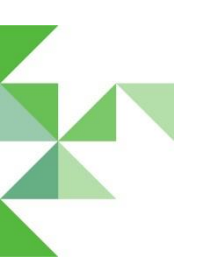

# **M** • **P R O D U C T S**

mobility solutions

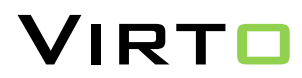

# **C3 Controller**

Deze manual legt uit hoe een parameter in de C3 controller van de Virto2 gewijzigd kan worden.

## PC op C3 controller aansluiten

Sluit de programmeerkabel aan op de poort van de C3 controller (1) en de USB zijde op de PC (2).

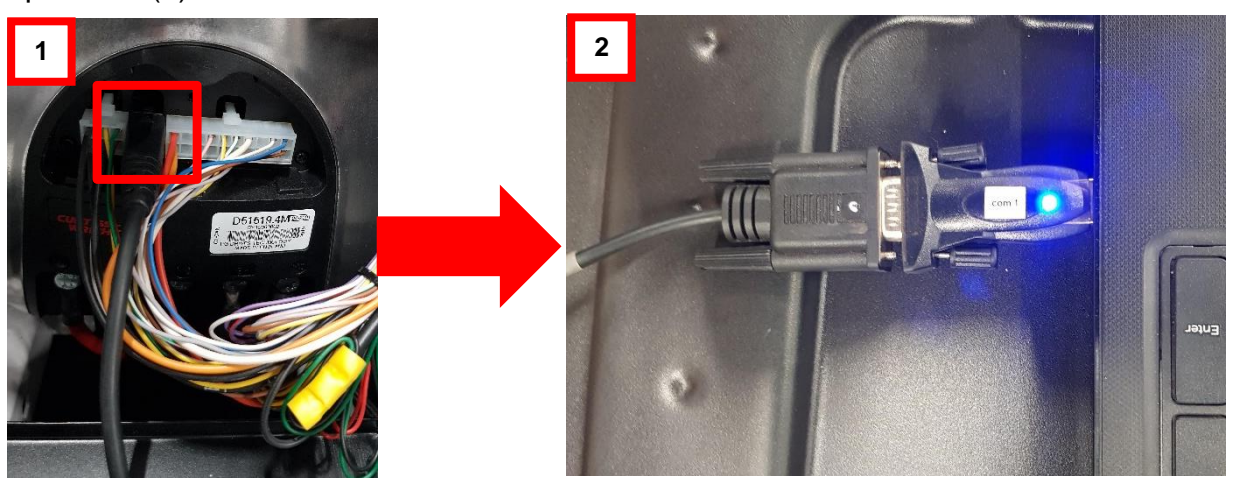

Start de Virto2 op, zodat de C3 controller aan staat.

# Parameters wijzigen in C3 controller

Open het C3 programma op de PC

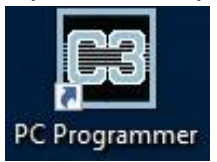

## Lees de C3 controller van de Virto2 uit.

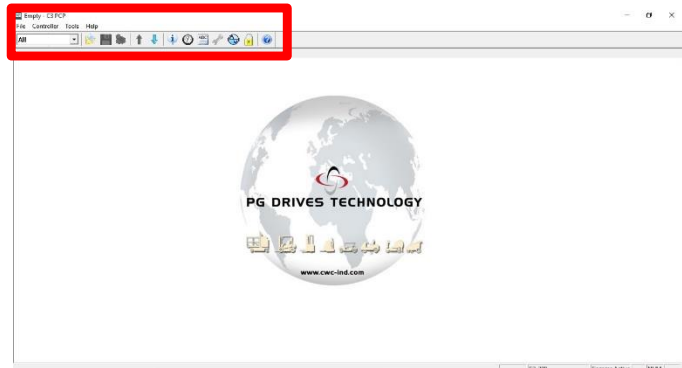

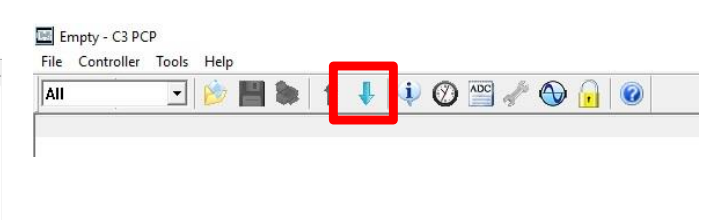

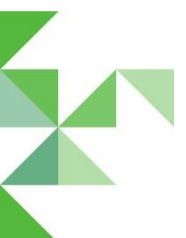

#### De voorgeprogrammeerde parameters komen tevoorschijn.

| E 🖹 👘 💾 📚 1                               | 1 4 🛛 🖼 🖉 🔂 🙆 🖉    |
|-------------------------------------------|--------------------|
|                                           |                    |
|                                           |                    |
| And I - Maximum Parvara speca             | and a              |
| SHIP) - MINIMUM FORMED SPARE              | 18                 |
| ofile 1 - Minimum Reverse Speed           | 15                 |
| offile 1 - Maximum Forward Acceleration   | 5.0 *              |
| offic 1 - Minimum Fernard Acceleration    | 2.5 .              |
| offile 1 - Maximum Reverse Acceleration   | 5/2 5              |
| ofile 1 - Minimum Reverse Acceleration    | 5.0 s              |
| ofile 1 - Maximum Forward Deceleration    | 4.0 %              |
| offile 1 - Minimum Forward Deceleration   | 4.05               |
| chile 1 - Maximum Forward Intermediate I  | Deceleration 5.0 s |
| ofile 1 - Minimum Ferward Intermediate D  | weinstign 5.0 s    |
| offile 1 - Maximum Reverse Deceleration   | 4.0 s              |
| ofile 1 - Minimum Receive Deceleration    | 4/2 *              |
| ofile 1 - Maximum Revena intermediate 0   | exploration 7/2 s  |
| offile 1 - Minimum Reverse Intermediate D | eceleration 7.0 s  |
| offile 1 - Maximum Forward Fast Brate     | 2.5 s              |
| offic 1 - Minimum Personal Fast Basks     | 2.5 v              |
| offile 1 - Maximum Reverse Fast Brake     | 2.3 2              |
| offile 1 - Minimum Reverse Fast Firste    | 2.5 4              |
| ofile 2 - Maximum Forward Speed           | 0.%                |
| offile 2 - Minute Economi Speed           | 0.5                |
| offile 2 - Maximum Revente Speed          | 0 %                |
| offic 2 - Minimum Revenue Second          | 0.5                |
| offile 2 - Maximum Forward Acceleration   | 10.9 5             |
| ofile 2 - Minimum Ferward Acceleration    | 10.0 *             |
| offle 2 - Maximum Revenue Acceleration    | 10.0 *             |
| offile 2 - Minimum Reverse Acceleration   | 10.0 s             |
| offile 2 - Maximum Enroyard Deceleration  | 2/2 5              |
| offic 2 - Minimum Ferward Deceleration    | 2.0 .              |
| offile 2 - Maximum Forward Intermediate 5 | Deceleration 5.0 s |
| ofile 2 - Minimum Forward Intermediate D  | Acceleration 3.0 s |
| ofile 2 - Maximum Revana Deceleration     | 2.5 x              |
| offile 2 - Minimum Reverse Deceleration   | 235                |
| chile 2 - Maximum Reverse Intermediate D  | eceleration 1/0 s  |
| ofile 2 - Minimum Resona Intermediate D   | uselination 3.0 a  |
| offile 2 - Maximum Forward Fast Brake     | 2.0 5              |
| offile 2 - Minimum Frequenci Fart Brake   | 20.                |

| Parameter                         | Value                                                                                                    |
|-----------------------------------|----------------------------------------------------------------------------------------------------|
| Speeds                            | 90.<br>Marina - Marina - Marina - Marina - Marina - Marina - Marina - Marina - Marina - Marina - Marina - Marina - Mar |
| Profile 1 - Maximum Forward Speed | 100 %                                                                                                    |
| Profile 1 - Minimum Forward Speed | 1%                                                                                                    |

Dubbelklik op de te wijzigen parameter. Stel een nieuwe waarde in en klik op Update Editor om de gewijzigde waarde te behouden.

| E CV19050002 - C3 PCP                                 |         |                                                                                                    |        | - đ             | $\times$ |
|-------------------------------------------------------|---------|----------------------------------------------------------------------------------------------------|--------|-----------------|----------|
| File Controller Tools Help                            |         |                                                                                                    |        |                 |          |
| Ali 💽 😥 💾 📚 🚹 🦊 🏟 🔇                                   | ) 🔤 🥒 🕥 | • 🔒 🞯                                                                                                    |        |                 |          |
| Parameter                                             | Value   |                                                                                                    |        |                 | ^        |
| Speeds                                                |         |                                                                                                    |        |                 |          |
| Profile 1 - Maximum Forward Speed                     | 100 %   |                                                                                                    |        |                 |          |
| Profile 1 - Minimum Forward Speed                     | 1 %     |                                                                                                    |        |                 |          |
| Profile 1 - Maximum Reverse Speed                     | 30 %    |                                                                                                    |        |                 |          |
| Profile 1 - Minimum Reverse Speed                     | 1 %     |                                                                                                    |        |                 |          |
| Profile 1 - Maximum Forward Acceleration              | 5.0 s   |                                                                                                    |        |                 |          |
| Profile 1 - Minimum Forward Acceleration              | 5.5 s   | Edit Daramatar 2 X                                                                                                    |        |                 |          |
| Profile 1 - Maximum Reverse Acceleration              | 5.0 s   |                                                                                                    |        |                 |          |
| Profile 1 - Minimum Reverse Acceleration              | 5.0 s   | Parameter: Profile 1 - Maximum Forward Speed                                                                                                    |        |                 |          |
| Profile 1 - Maximum Forward Deceleration              | 4.0 s   | Existing value: 100 %                                                                                                    |        |                 |          |
| Profile 1 - Minimum Forward Deceleration              | 4.0 s   |                                                                                                    |        |                 |          |
| Profile 1 - Maximum Forward Intermediate Deceleration | 6.0 s   | 0 % 100 %                                                                                                    |        |                 |          |
| Profile 1 - Minimum Forward Intermediate Deceleration | 5.0 s   | The contract of the contract of the contract o |        |                 |          |
| Profile 1 - Maximum Reverse Deceleration              | 4.0 s   |                                                                                                    |        |                 |          |
| Profile 1 - Minimum Reverse Deceleration              | 4.0 s   | Innumnununununununununun                                                                                                    |        |                 |          |
| Profile 1 - Maximum Reverse Intermediate Deceleration | 7.0 s   | 00.0/                                                                                                    |        |                 |          |
| Profile 1 - Minimum Reverse Intermediate Deceleration | 7.0 s   | 80 %                                                                                                    |        |                 |          |
| Profile 1 - Maximum Forward Fast Brake                | 2.5 s   | Information:                                                                                                    |        |                 |          |
| Profile 1 - Minimum Forward Fast Brake                | 2.5 s   | Sets the maximum forward speed of the vehicle in Profile 1, when the                                                                                                    |        |                 |          |
| Profile 1 - Maximum Reverse Fast Brake                | 2.5 s   | throttle is fully deflected and the Speed Limit input is at 100%.                                                                                                    |        |                 |          |
| Profile 1 - Minimum Reverse Fast Brake                | 2.5 s   |                                                                                                    |        |                 |          |
| Profile 2 - Maximum Forward Speed                     | 0 %     |                                                                                                    |        |                 |          |
| Profile 2 - Minimum Forward Speed                     | 0 %     |                                                                                                    |        |                 |          |
| Profile 2 - Maximum Reverse Speed                     | 0 %     |                                                                                                    |        |                 |          |
| Profile 2 - Minimum Reverse Speed                     | 0 %     |                                                                                                    |        |                 |          |
| Profile 2 - Maximum Forward Acceleration              | 10.0 s  |                                                                                                    |        |                 |          |
| Profile 2 - Minimum Forward Acceleration              | 10.0 s  | Update Editor ogram Controller Help Cancel                                                                                                    |        |                 |          |
| Profile 2 - Maximum Reverse Acceleration              | 10.0 s  |                                                                                                    |        |                 |          |
| Profile 2 - Minimum Reverse Acceleration              | 10.0 s  |                                                                                                    |        |                 |          |
| Profile 2 - Maximum Forward Deceleration              | 2.0 s   |                                                                                                    |        |                 |          |
| Profile 2 - Minimum Forward Deceleration              | 2.0 s   |                                                                                                    |        |                 |          |
| Profile 2 - Maximum Forward Intermediate Deceleration | 3.0 s   |                                                                                                    |        |                 |          |
| Profile 2 - Minimum Forward Intermediate Deceleration | 3.0 s   |                                                                                                    |        |                 |          |
| Profile 2 - Maximum Reverse Deceleration              | 2.5 s   |                                                                                                    |        |                 |          |
| Profile 2 - Minimum Reverse Deceleration              | 2.5 s   |                                                                                                    |        |                 |          |
| Profile 2 - Maximum Reverse Intermediate Deceleration | 3.0 s   |                                                                                                    |        |                 |          |
| Profile 2 - Minimum Reverse Intermediate Deceleration | 3.0 s   |                                                                                                    |        |                 |          |
| Profile 2 - Maximum Forward Fast Brake                | 2.0 s   |                                                                                                    |        |                 |          |
| Profile 2 - Minimum Forward Fast Brake                | 2.0 s   |                                                                                                    |        |                 | ~        |
|                                                       |         |                                                                                                    | C3-200 | Comms Active NU | JM       |

Om de nieuw ingestelde waarde op de C3 controller te updaten, klik op schrijven naar controller en laat vervolgens de oude waarde overschrijven.

| CY1905002 - C3 PCP                                                                                      | - 0 X |
|----------------------------------------------------------------------------------------------------|-------|
| File Cantroller Tools Help                                                                              |       |
|                                                                                                    |       |
|                                                                                                    |       |
| Parameter Value                                                                                         | ^     |
| Speeds                                                                                                  |       |
| Profile 1 - Maximum Forward Speed 80 %                                                                  |       |
| Profile 1 - Minimum Forward Speed 1 %                                                                   |       |
| Profile 1 - Maximum Reverse Speed 30 %                                                                  |       |
| Profile 1 - Minimum Reverse Speed 1%                                                                    |       |
| Profile 1 - Maximum Forward Acceleration 5.0 s                                                          |       |
| Profile 1 - Minimum Forward Acceleration 5.5 s                                                          |       |
| Profile 1 - Maximum Reverse Acceleration 5.0 s                                                          |       |
| Profile 1 - Minimum Reverse Acceleration 5.0 s                                                          |       |
| Profile 1 - Maximum Forward Deceleration 4.0 s                                                          |       |
| Profile 1 - Minimum Forward Deceleration 4.0 s                                                          |       |
| Profile 1 - Maximum Forward Intermediate Deceleration 6.0 s                                             |       |
| Profile 1 - Minimum Forward Intermediate Deceleration 5.0 s                                             |       |
| Profile 1 - Maximum Reverse Deceleration 4.0 s                                                          |       |
| Profile 1 - Minimum Reverse Deceleration 4.0 s                                                          |       |
| Profile 1 - Maximum Reverse Intermediate Deceleration 7.0 s                                             |       |
| Profile 1 - Minimum Reverse Intermediate Deceleration 7.0 s A Overwrite controller with these settings? |       |
| Profile 1 - Maximum Forward Fast Brake 2.5 s                                                            |       |
| Profile 1 - Minimum Forward Fast Brake 2.5 s                                                            |       |
| Profile 1 - Maximum Reverse Fast Brake 2.5 s                                                            |       |
| Profile 1 - Minimum Reverse Fast Brake 2.5 s Ja Nee                                                     |       |
| Profile 2 - Maximum Forward Speed 0 %                                                                   |       |
| Profile 2 - Minimum Forward Speed 0 %                                                                   |       |
| Profile 2 - Maximum Reverse Speed 0 %                                                                   |       |
| Profile 2 - Minimum Reverse Speed 0 %                                                                   |       |
| Profile 2 - Maximum Forward Acceleration 10.0 s                                                         |       |
| Profile 2 - Minimum Forward Acceleration 10.0 s                                                         |       |
| Profile 2 · Maximum Reverse Acceleration 10.0 s                                                         |       |
| Profile 2 - Minimum Reverse Acceleration 10.0 s                                                         |       |
| Profile 2 - Maximum Forward Deceleration 2.0 s                                                          |       |
| Profile 2 - Minimum Forward Deceleration 2.0 s                                                          |       |
| Profile 2 - Maximum Forward Intermediate Deceleration 3.0 s                                             |       |
| Profile 2 - Minimum Forward Intermediate Deceleration 3.0 s                                             |       |
| Profile 2 · Maximum Reverse Deceleration 2.5 s                                                          |       |
| Profile 2 - Minimum Reverse Deceleration 2.5 s                                                          |       |
| Profile 2 - Maximum Reverse Intermediate Deceleration 3.0 s                                             |       |
| Profile 2 - Minimum Reverse Intermediate Deceleration 3.0 s                                             |       |
| Profile 2 - Maximum Forward Fast Brake 2.0 s                                                            |       |
| Profile 2 - Minimum Forward Fast Brake 2.0 s                                                            | ~     |
|                                                                                                    |       |

De C3 controller beschikt nu over de laatst geprogrammeerde waarden.

**Tip!** Sla het gewijzigde programma op een USB stick op. Hierdoor is het mogelijk om hetzelfde programma op andere Virto's te zetten.